## HOW TO REDACT PERSONAL INFORMATION IN PDF FILES

All personal information – including credit card number, personal email address and telephone number, home address, social security number, birthdate, etc. – must be redacted (removed) from all attachments in MyEvents & MyTravel.

- Open the PDF using Adobe Acrobat Pro
- Under "Tools" click the arrow next to "Protection" to expand that section

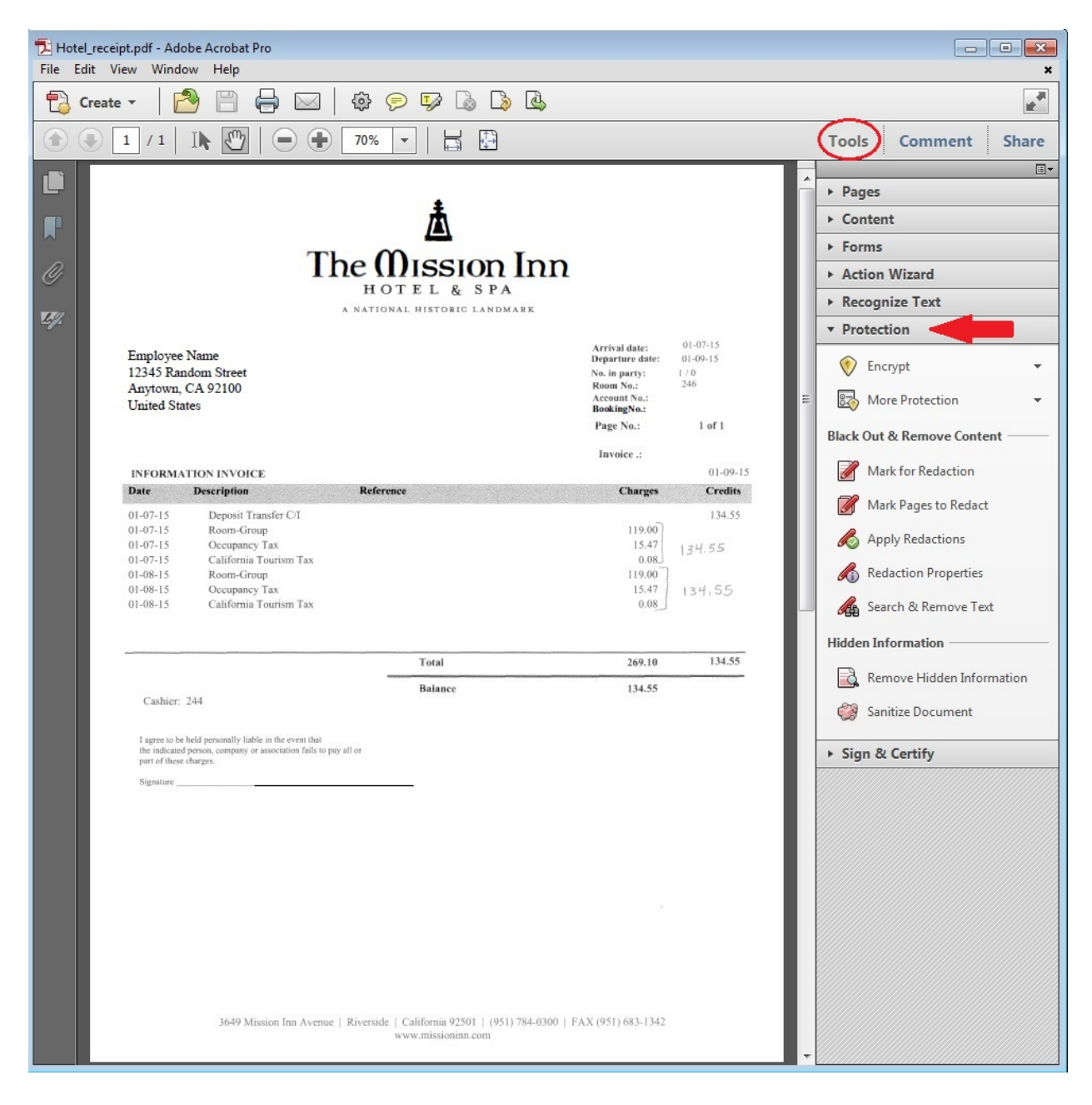

## STEP 1

- Click on "Mark for Redaction" which will turn your cursor indicator into crosshairs, similar to a plus (+) sign
- Use your cursor to select the text you wish to redact by placing it at one corner of the text, clicking the left-hand mouse button, dragging it over the selected text and releasing the mouse button

| 🔁 Hotel_receipt.pdf - Adobe Acrobat Pro                                                                                    |                                       |                                  |               |                            |
|----------------------------------------------------------------------------------------------------|---------------------------------------|----------------------------------|---------------|----------------------------|
| File Edit View Window Help                                                                                                 |                                       |                                  |               | ×                          |
| 🔁 Create 🔹 🔁 💾 🖨 🖂 🕸 🦻                                                                                                    | ) 🕼 🔓 🗳                               |                                  |               | <del>با</del>              |
|                                                                                                    |                                       |                                  |               | Tools Comment Share        |
|                                                                                                    |                                       |                                  |               |                            |
|                                                                                                    | 1                                     |                                  |               | P rages                    |
|                                                                                                    |                                       |                                  |               | > Content                  |
| The <b>Mission</b> Inn                                                                                                    |                                       |                                  | Action Wizard |                            |
| нот                                                                                                    | FEL & SPA                             |                                  |               | Recognize Text             |
| A NATIONA                                                                                                    | L HISTORIC LANDMARK                   |                                  |               | Protection                 |
| Employee Name                                                                                                    |                                       | Arrival date:<br>Departure date: | 01-07-15      |                            |
| 12345 Random Street                                                                                                    |                                       | No. in party:<br>Room No.:       | 1/0 246       | Encrypt 👻                  |
| United States                                                                                                    |                                       | Account No.:<br>BookingNo.:      |               | 🛃 More Protection 👻        |
|                                                                                                    |                                       | Page No.:                        | 1 of 1        | Black Out & Remove Content |
| INFORMATION INVOICE                                                                                                    |                                       | Invoice .:                       | 01-09-15      | Mark for Redaction STEP 1  |
| Date Description Reference                                                                                                 | xe                                    | Charges                          | Credits       |                            |
| 01-07-15 Deposit Transfer СЛ<br>01-07-15 Влат Стат                                                                         |                                       | 110.00]                          | 134.55        | Mark Pages to Redact       |
| 01-07-15 Room-Group<br>01-07-15 Occupancy Tax                                                                              |                                       | 15.47                            | 134.55        | 💰 Apply Redactions         |
| 01-07-15 California Tourism Tax<br>01-08-15 Room-Group                                                                     |                                       | 119.00                           |               | Redaction Properties       |
| 01-08-15 Occupancy Tax<br>01-08-15 California Tourism Tax                                                                  |                                       | 15.47<br>0.08                    | 134,55        | Search & Remove Text       |
|                                                                                                    |                                       |                                  |               | Hidden Information         |
|                                                                                                    | Total                                 | 269.10                           | 134.55        |                            |
|                                                                                                    | Balance                               | 134.55                           |               | Remove Hidden Information  |
| Casmer: 244                                                                                                    |                                       |                                  |               | Sanitize Document          |
| I agree to be held personally liable in the event that<br>the indicated person, company or association fails to pay all or |                                       |                                  |               | ► Sign & Certify           |
| part of these charges.<br>Signature                                                                                        |                                       |                                  |               |                            |
|                                                                                                    |                                       |                                  |               |                            |
|                                                                                                    |                                       |                                  |               |                            |
|                                                                                                    |                                       |                                  |               |                            |
|                                                                                                    |                                       |                                  |               |                            |
|                                                                                                    |                                       |                                  |               |                            |
|                                                                                                    |                                       |                                  |               |                            |
|                                                                                                    |                                       |                                  |               |                            |
|                                                                                                    |                                       |                                  |               |                            |
| 3649 Mission Inn Avenue   Riverside                                                                                        | California 92501   (951) 784-0300   F | AX (951) 683-1342                |               |                            |
|                                                                                                    |                                       |                                  |               | •                          |

## STEP 2

- Once you have selected all of the text you wish to redact, click on "Apply Redactions"
- When the warning pops up, click the "OK" button

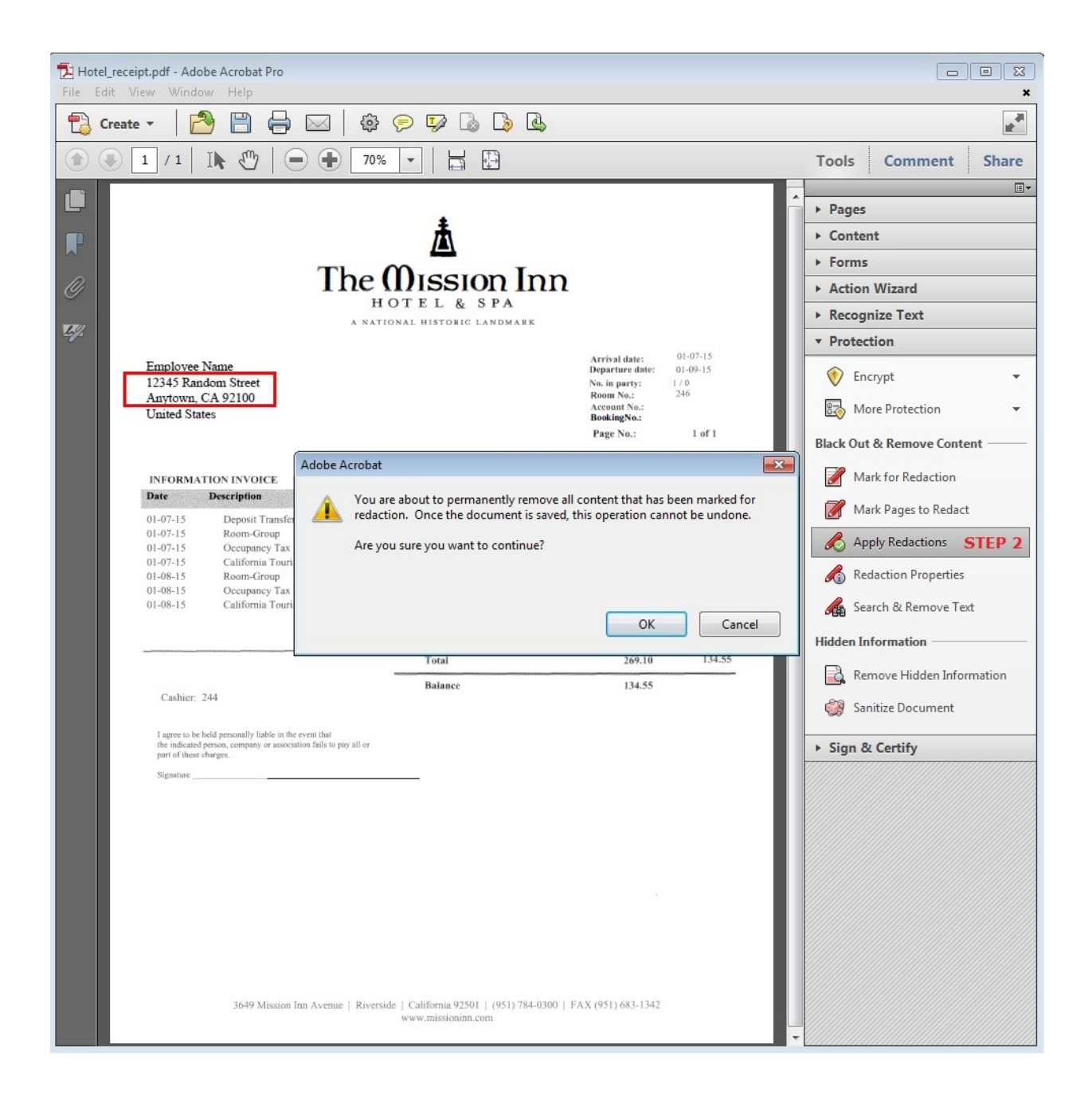

The redacted text will be blacked out

| 🔁 Hotel_receipt.pdf - Adobe Acrobat Pro<br>File Edit View Window Help                                                                                        |                                                                                                    | ×                                                                                                    |
|----------------------------------------------------------------------------------------------------|----------------------------------------------------------------------------------------------------|----------------------------------------------------------------------------------------------------|
| 🔁 Create 🗸 📄 📇 🖂 🕸 🕟 🕼 🔈 🗳                                                                                                    |                                                                                                    | ×.                                                                                                    |
|                                                                                                    |                                                                                                    | Tools Comment Share                                                                                                    |
| <image/> <image/> <image/> <image/> <image/> <image/> <image/> <image/> <image/> <image/> <image/> <image/> <image/> <text><text><text></text></text></text> | Arrival date:       01-07-15         Departure date:       01-09-15         No. in partice       246         Account No.:       246         Account No.:       246         Account No.:       1 of 1         BookingNo.:       01-09-15         Page No.:       1 of 1         Invoice ::       01-09-15         01-09-15       134.55         119.00       134.55         119.00       134.55         119.00       134.55         134.55       134.55         134.55       134.55         134.55       134.55         134.55       134.55 | Pages Content Forms Action Wizard Recognize Text Protection More Protection More Protection Mark for Redaction Mark for Redaction Mark for Redaction Mark Pages to Redact Apply Redactions Redaction Properties Search & Remove Text Hidden Information Remove Hidden Information Sign & Certify |

 When you attempt to save the updated file, you will be prompted to save it as "[Filename]\_Redacted.pdf" – this distinguishes it from the original, unredacted PDF file

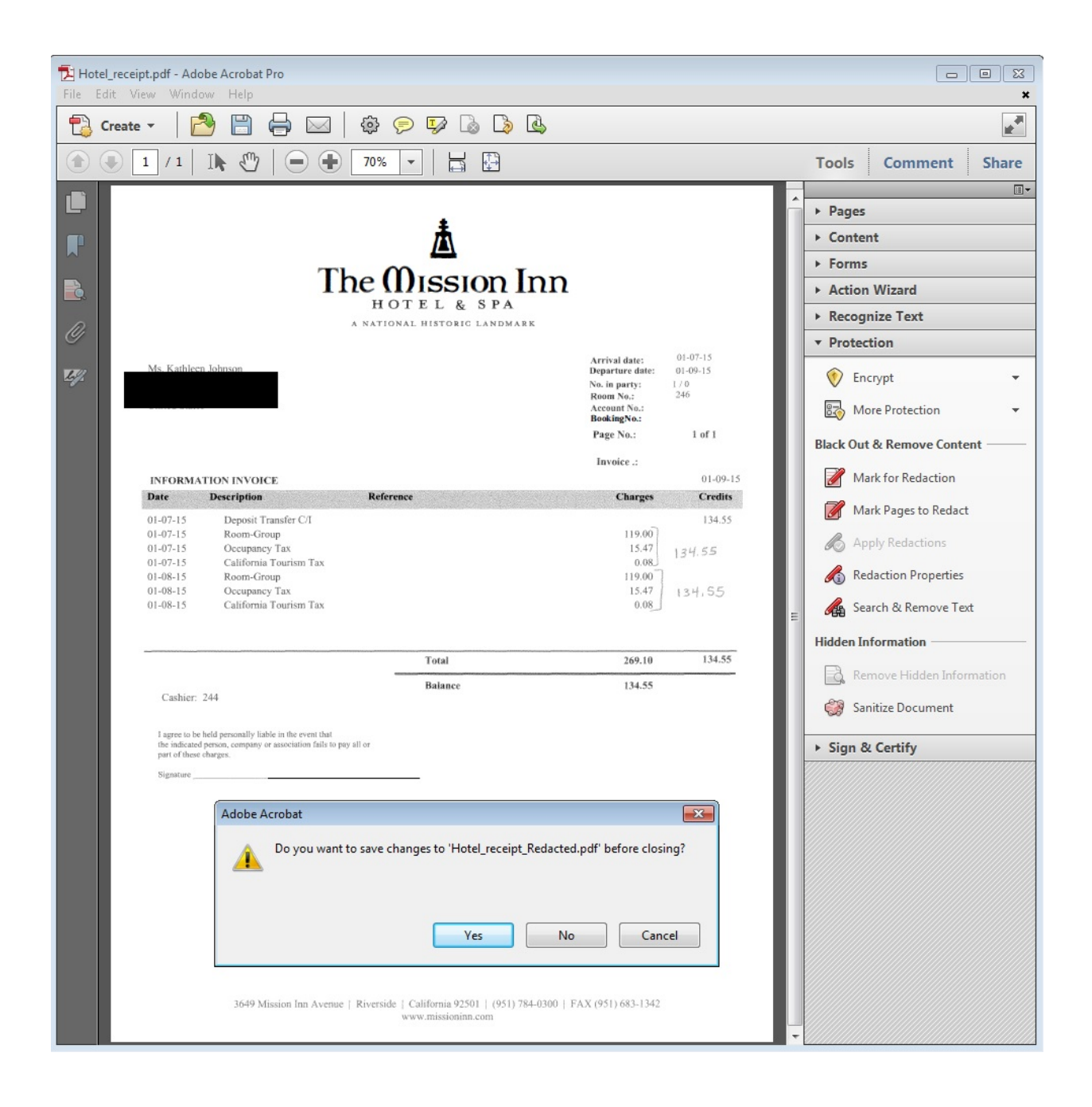

That's it! You may now upload the redacted attachment to MyTravel, MyEvents, etc.